Решение проблемы доступа к веб-камере и микрофону системой Adobe Connect в браузере Google Chrome и его клонах на сайте http://webinar.ipsu.ru

ст.преп. каф. БЖД Овсянников Ю.М.

13 мая 2020

Нет выбора для веб-камеры:

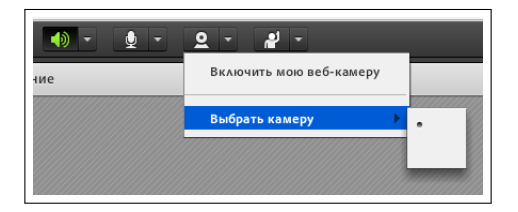

Нет выбора для микрофона:

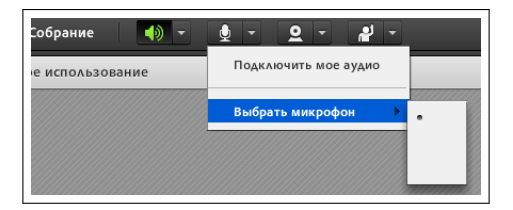

# Проблема! Нет доступа к камере и микрофону

#### Доступно только блокирование веб-камеры и микрофона

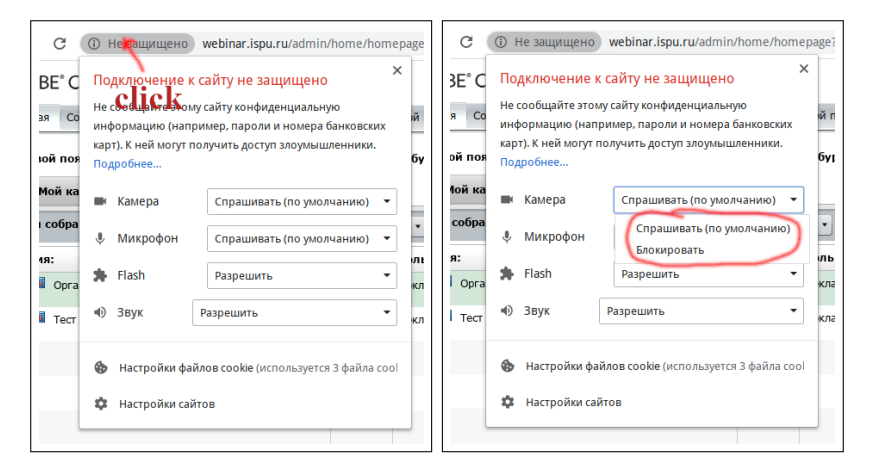

Приведённое меню доступно по клику слева от адреса сайта

ст.преп. каф. БЖД Овсянников Ю.М. Микрофон и веб-камера на сайте http://webinar.ispu.ru 3/7

### В «Настройках сайта» видим, что политика безопасности браузера не позволяет использовать камеру и микрофон

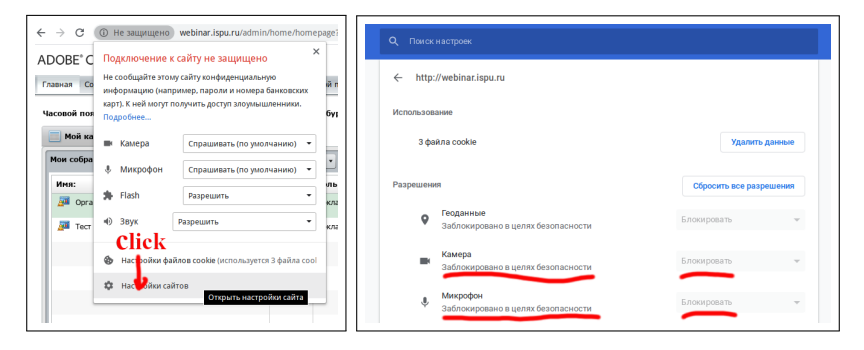

## Снижение требований безопастности на сайте http://webinar.ispu.ru Изменение внутренних настроек браузера

- В новой вкладке в адресной строке ввести chrome://flags
- В поле поиска вставить параметр #unsafely-treat-insecure-origin-as-secure
- В поле ввода найденного параметра вписать сайт http://webinar.ispu.ru

| Q, Search flags                                                                                                    | Reset all to default                  | Q, Hunsafely-treat-insecure-origin-as-secure                                                                                                    | Reset all to default                                                                                                    |
|----------------------------------------------------------------------------------------------------|---------------------------------------|----------------------------------------------------------------------------------------------------|----------------------------------------------------------------------------------------------------|
| Experiments                                                                                                    | 79.0.3945.88                          | Experiments                                                                                                    | 79.0.3945.6                                                                                                    |
| ВНИМАНИЕ: SKU ПЕУМИЕН АЛЬНЫЕ ФУТКЦИИ. Используй эти функции, вы можете потерать данные<br>браузера, а также подвергаете римсу свою безопасность и конфиденциальность. Если включить их, они<br>будут действовать для всех пользователей браузера. |                                       | Available                                                                                                    | Unavailable                                                                                                    |
| Control and the built is not have readering list and enables GPU acceles<br>granteen configuration. Mark, Windows, Linux, Chrome OS, Andred<br>Egrance-sourcharding                                                                               | epa<br>aton on unsupported Disabled • | Insecure origins treated as secure     Treat given (insecure) origins as secure origins. Multiple separated law (origins must have been protocol specific definition of secure contexts, see https://web.law.origin.blob     Mutdow_L.uku, Chromo G.S., Adriad     Mutdow_L.uku, Chromo G.S., Adriad     Mutdow_L.uku, Chromo G.S., Adriad | i orgns can be supplied as a comma-<br>le g. "http://example.com/. For the<br>webappise-secure-contents/ - Mac, Enabled • |
| Accelerated 2D canvas<br>Enables the use of the GPU to perform 2d canvas rendering instead of<br>rendering – Nae, Windows, Linux, Chrome OS, Android<br>#disable-accelerated-2d-canvas                                                            | using software Enabled •              | http://                                                                                                    | //webinar.ispu.ru                                                                                                    |

Перезагрузить браузер, нажав появившуюся кнопку "Relaunch"

ст.преп. каф. БЖД Овсянников Ю.М. Микрофон и веб-камера на сайте http://webinar.ispu.ru 5/7

# Установка разрешений для сайта http://webinar.ispu.ru

В «Настройках сайта» появилась возможность дать разрешение на доступ к веб-камере и микрофону

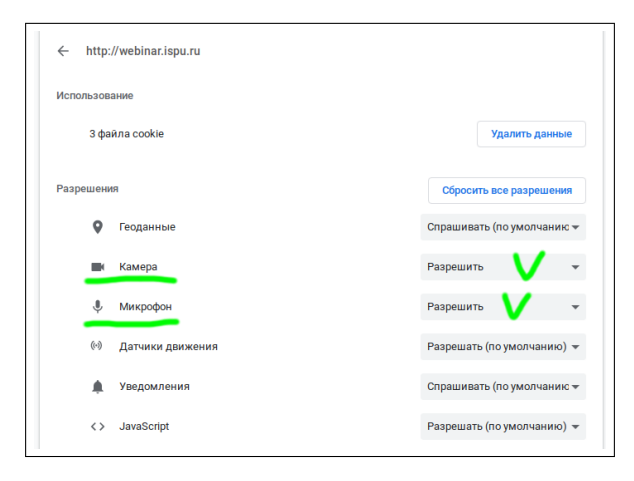

#### Система полностью готова к использованию!

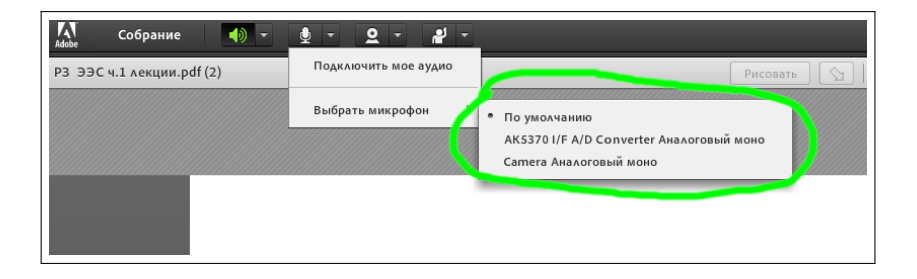

### Успехов в учёбе и обучении!